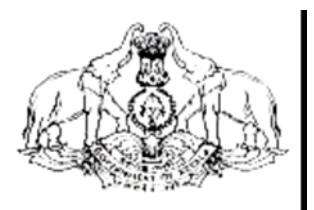

Hand Book on

# VAT e-Payment

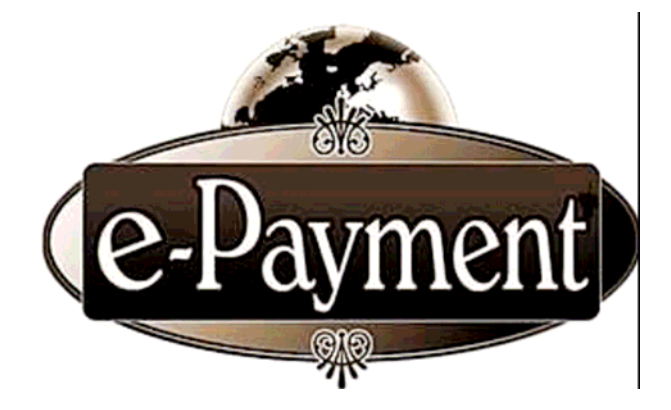

COMMERCIAL TAXES DEPARTMENT GOVERNMENT OF KERALA

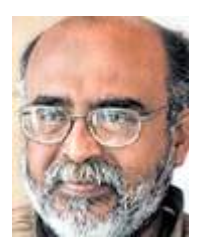

#### MESSAGE

The computerization process as part of the modernization plans are progressing at tremendous speed in Commercial Taxes Department. Kerala State introduced e-Filing of monthly returns to all the registered dealers from 1<sup>st</sup> of January, 2009. Having achieved 100% e-Filing of returns, Government has taken next logical step of introducing e-Payment to its dealers. Just as the State stood first in the country while embarking upon e-Filing, Kerala State will be first again to commence e-Payment facility to all its VAT dealers. I take great pride in dedicating the user friendly Information Technology to people of the State.

> Dr.T.M. Thomas Issac Finance Minister

## FOREWORD

Kerala is the first state in India to facilitate e-filing of VAT returns to all dealers having VAT Registration. To move one step further, we now go for e-payment facility to the trading community. They can remit tax through online e-Payment along with the e-return. Data security including payment transaction is ensured through SSL Certification. KVATIS Web Application has been audited and certified by STQC. e-Payment is easy, transparent and simplifies the reconciliation procedures.

I take this opportunity to appreciate all my colleagues who have rendered relentless support to materialise this venture.

> P. Mara Pandiyan, IAS Commissioner Commercial Taxes Department

Commercial Taxes Department, Government of Kerala has introduced e-filing facility of VAT Returns to all VAT dealers, from January 2009, thereby we have become the first State in India to introduce electronic filing of tax returns. Yet, another milestone, 'e-Payment', will start from September 2009.

The e-Payment facility uses the modern techniques of Computerization to transfer the Monthly Tax amount due, directly from the Account of the Dealer or Dealer Authorized Account to the Government account. This is a simple and transparent facility which ensures online transactions on safe and secure mode.

In-order to facilitate e-Payment, the Commercial Taxes Department has made a tie with State Bank of India and State Bank of Travancore. This facility is achieved through the Integration of websites of The Commercial Taxes Department and the respective Banks. For ensuring security of the website of the Commercial Taxes Department, site auditing has been completed by **STQC**, a Govt. of India agency. Besides this, the **Verisign SSL Certification** ensures the safety of the monetary transactions.

e-Payment will be mandatory for all the TIN dealers from September 2009. The submission of e-Returns would be complete only if the Monthly Tax amount due has been paid through the e-Payment facility.

## **Dealers' Procedures**

For availing the facility of e-Payment, Internet Banking Account is mandatory for all the TIN Registered dealers. The required User id and Password would be issued by the Bank, to those dealers who possess Internet Banking Account. Those dealers who already have an Account with The State Bank of India or The State Bank of Travancore need not open a new Account, inorder to avail the facility of e-Payment. The facility to open a Zero Balance account is available with the SBI & SBT. The dealer can approach the nearest branch for opening the account, if not have the same.

#### e-Payment Procedure

The Registered TIN dealers can login to the website of the Department <u>www.keralataxes.gov.in</u>, using the User id and Password obtained from the Department of Commercial Taxes, and file their e-Return using the 'File Return' link available in the Home Page, and enter their return details. Sales statement can be uploaded using the 'Upload Sales Invoice' link, and Purchase statement using the 'Upload Purchase Invoice' link available in the Home Page.

If the dealer is not liable to pay any tax, he can proceed by clicking on the **'Print Return'** link of Home Page, select the return for the respective month, check the 'I accept' check-box, and click on the 'Submit' button to complete the E-filing process.

If the dealer has the liability to pay tax, before clicking on the **'Print Return**' link of Home Page, he / she will have to click on the **'e-Payment'** link in the Home Page itself. The below screen will appear on click of **'e-Payment'** :

| KVAT::S   | ales Invoice                                   | s upload :BABA      | Microsoft Internet Expl    | orer                        |                       | _                          |                  | - E 🛛 🕅 🛛      |
|-----------|------------------------------------------------|---------------------|----------------------------|-----------------------------|-----------------------|----------------------------|------------------|----------------|
| File Edit | View Favor                                     | ites Tools Help     |                            |                             |                       |                            |                  |                |
| G Back    | • O · [                                        | 🖹 🗟 🟠 🍃             | 🔎 Search 🤺 Favorites       | 🙆 🍰 🗟 • 📓                   | 0 - 🚳                 |                            |                  |                |
| Address 🙋 | http://comtax.                                 | karala.gov.in/web/W | eeRetumPaymentSelect.jsp?d | splayType=PORM18assyr=20088 | WeeReturnPlingDetView | 1_ROWNEY=00010000001333323 | 03030302F5752303 | 1121 🖌 Links 🇯 |
| ينجن      | <u>N</u>                                       |                     | Kerala Cor                 | nmercial Ta                 | 8<br>ixes Dep         | artment                    | Home Login Page  | Sign Out       |
| Back to I | tome                                           |                     |                            | Return ePayn                | nent                  |                            |                  |                |
|           |                                                |                     | Assessment Year            | 2008-2009                   |                       |                            |                  |                |
| SL. No    | Form                                           | Return Type         | Return ID                  | Return Filed date           | ReturnPeriod          | Sales Invoice Attached     | Status           | Select         |
| 1         | VAT (10)                                       | ORIGINAL            | 320000 WR91 44/2008        | 21-08-2009                  | April                 | Yes                        | Initiated        |                |
|           |                                                |                     |                            | Online Payment              | ]                     |                            |                  |                |
| ABOVT SOL | VeriSign<br>Secured<br>VERIFY:<br>CENTIFICATES |                     |                            |                             |                       |                            |                  | 2              |
| 1         |                                                |                     |                            |                             |                       |                            | Internet         | <u></u>        |

From the above screen, select the month for which the tax amount is to be paid, and click on '**Online Payment**' button. The below screen will appear on click of '**Online Payment'** button:

|                                                                                                    | Thiruvanthapuram                                                                                                    |                                                                                                    |
|----------------------------------------------------------------------------------------------------|----------------------------------------------------------------------------------------------------|----------------------------------------------------------------------------------------------------|
| TIN : 32000030403<br>Name : BABA                                                                                                    |                                                                                                    |                                                                                                    |
| A second December                                                                                                    | American Manual                                                                                                    | 1 month                                                                                                    |
| Account Description                                                                                                    | Account nead                                                                                                    | Amount                                                                                                    |
| VAT                                                                                                    | 0040-00-101-55-01                                                                                                    | 2.00                                                                                                    |
| INTEREST                                                                                                    | 0040-00-110-99-05                                                                                                    | 1.00                                                                                                    |
| PENALTY                                                                                                    | 0040-00-110-99-06                                                                                                    | 1.00                                                                                                    |
| Total Amount                                                                                                    |                                                                                                    | 8.00                                                                                                    |
|                                                                                                    |                                                                                                    |                                                                                                    |
| Declaration (1) I/We declare that I/We have con-                                                                                                    | npared the above particulars with the records and boo                                                                                                    | oks of my/Our business and the                                                                                                    |
| Declaration<br>(1) IWe declare that IWe have consame are truly,correctly and compl<br>(2) Certified that IWe have duly pa<br>First sale in respect of sale of med<br>shown as exempted,IWe have pur<br>a subsequent seller of such medici<br>Further IWe have compared the at<br>true,correct and complete.                                            | mpared the above particulars with the records and boo<br>etely stated.<br>id tax under the Kerala Value Added Tax Act 2003 or<br>icines mentioned above. In respect of sales of taxabl<br>chased the goods from a dealer who has paid tax on<br>nes. The actual amount so paid is only recouped on<br>nove particulars with the records and books of my/our                                                                   | oks of my/Our business and the<br>maximum retail price at the point of<br>le medicines other than first sales,<br>MRP at the point of first sale or from<br>subsequent sales as permitted.<br>business and the same are            |
| Declaration<br>(1) IWe declare that IWe have consame are truly,correctly and compl<br>(2) Certified that IWe have duly pa<br>First sale in respect of sale of med<br>shown as exempted, IWe have pur<br>a subsequent seller of such medici<br>Further IWe have compared the at<br>true, correct and complete.<br>(3) IWe certifies that the net tax di | mpared the above particulars with the records and boo<br>etely stated.<br>id tax under the Kerala Value Added Tax Act,2003 or<br>icines mentioned above. In respect of sales of taxabl<br>chased the goods from a dealer who has paid tax on<br>nes. The actual amount so paid is only recouped on<br>nove particulars with the records and books of my/our<br>use has been paid at te designated bank (Chalan enclo          | oks of my/Our business and the<br>maximum retail price at the point of<br>le medicines other than first sales,<br>MRP at the point of first sale or from<br>subsequent sales as permitted.<br>business and the same are<br>sed).   |
| Declaration (1) IWe declare that IWe have consame are truly correctly and compl (2) Certified that IWe have duly pa First sale in respect of sale of med shown as exempted IWe have pur a subsequent seller of such medici Further IWe have compared the at true correct and complete. (3) IWe certifies that the net tax de I Accept                  | npared the above particulars with the records and boo<br>etely stated.<br>id tax under the Kerala Value Added Tax Act,2003 or<br>icines mentioned above . In respect of sales of taxabl<br>chased the goods from a dealer who has paid tax on<br>nes. The actual amount so paid is only recouped on<br>ove particulars with the records and books of my/our<br>ue has been paid at te designated bank(Chalan enclo            | oks of my/Our business and the<br>n maximum retail price at the point of<br>le medicines other than first sales,<br>MRP at the point of first sale or from<br>subsequent sales as permitted.<br>business and the same are<br>sed). |
| Declaration (1) IWe declare that IWe have consame are truly,correctly and compl (2) Certified that IWe have duly pa First sale in respect of sale of med shown as exempted. IWe have pur a subsequent seller of such medici Further IWe have compared the at true,correct and complete. (3) IWe certifies that the net tax de I Accept                 | mpared the above particulars with the records and boo<br>etely stated.<br>id tax under the Kerala Value Added Tax Act 2003 or<br>icines mentioned above . In respect of sales of taxabl<br>chased the goods from a dealer who has paid tax on<br>nes. The actual amount so paid is only recouped on<br>nove particulars with the records and books of my/our<br>ue has been paid at te designated bank(Chalan enclo<br>Submit | oks of my/Our business and the<br>maximum retail price at the point of<br>e medicines other than first sales,<br>MRP at the point of first sale or from<br>subsequent sales as permitted.<br>business and the same are<br>sed).    |

In the above screen, the details of various Taxes , their respective Head of Account and the Amount of Tax due would be visible. From this screen, the dealer will have to choose the respective Bank ie., The State Bank of India or The State Bank of Travancore, wherever he possesses an account. The dealer should further check the **'I Accept'** check-box, and click on the **'Submit'** button. The below screen will appear on click of **'Submit'** button :

| भारतीय स्टेट बैंक<br>State Bank of India<br>With you - all the way                                                                                                    |                                                                                     |                                |                |                  |          |        |       |              |        |       |        |      | Dalin  |
|----------------------------------------------------------------------------------------------------|-------------------------------------------------------------------------------------|--------------------------------|----------------|------------------|----------|--------|-------|--------------|--------|-------|--------|------|--------|
| Login                                                                                                    |                                                                                     |                                |                |                  |          |        |       | 21           | I-Aug  | -2009 | 9 [10: | 19 A | M IST] |
|                                                                                                    | Onli                                                                                | ne V                           | 'irtua         | l Key            | /boar    | d      |       |              |        |       |        |      |        |
| User Name *                                                                                                    | 12                                                                                  | :#:                            | 8              | #                | 1        |        | \$    |              | &      | Q     |        | )    | C      |
| Password *                                                                                                    |                                                                                     | 3                              | 7              | 2                | 1        | 5      | 0     | 9            | 6      | 8     | 4      | =    | *      |
| Enable Virtual Keyboard                                                                                                    | r                                                                                   | e<br>d                         | W              | q                | t        | 1      | 0     | u<br>I       | p      | y     |        | 3    | {      |
| Cubrah Break                                                                                                    | 1<br>c                                                                              | z                              | a<br>X         | v                | g<br>m   | b      | n     | :            | n<br>< | 1     | 175    | 4    | 1      |
| Sumit Reset                                                                                                    |                                                                                     | CAP                            | S LOC          | к                |          |        | CI    | EAR          |        |       |        | 195  | 2      |
| Trouble log<br>Click here to abort this t<br>VeriSign This site uses highly secure                                                                                                    | aing in   FAQ   About Phis<br>ransaction and return to<br>128-bit encryption certif | <u>hina</u><br>the l<br>fied b | KVAT<br>oy Vei | 1S sit<br>riSigr | te.<br>1 |        |       |              |        |       |        |      |        |
| <ul> <li>Mandatory fields are marked with an asterisk (*)</li> <li>Do not provide your username and password anywhere ot</li> <li>Your user name and password are highly confidential. Ne</li> </ul> | her than in this page<br>ver part with them. SBI v                                  | vill ne                        | ever a         | isk fo           | r this   | inforr | matic | ı <b>n</b> . |        |       |        |      |        |

Here, the dealer can enter his **User Name** and **Password** provided by the bank, and click on the **'Submit'** button to log into his bank account. The below screen appears on click of **'Submit'** button:

| State Bank of India<br>With you - all the way |                                      |                                              | Welco              | Orline<br>SBI<br>me : SBLC |
|-----------------------------------------------|--------------------------------------|----------------------------------------------|--------------------|----------------------------|
|                                               |                                      |                                              |                    | C Logou                    |
| our previous site visit: 24-Aug-2009          | 13:47 IST                            |                                              |                    |                            |
| Kerala Govt Cyber Treasur                     | У –                                  |                                              | 24-Aug-2009 [13:47 | IST] Help                  |
| You can debit any of your trans               | action accounts to pay Kerala Gov    | t Cyber Treasury.                            |                    |                            |
| Select an account and enter Ke                | rala Govt Cyber Treasury paymen      | t details                                    |                    |                            |
| Account No. / Nick name                       | Account Type                         | Branch                                       | Balance            |                            |
| ⊙ MASULIPATNAM                                | Savings Account                      | KONKAN BHAVAN                                | INR 56.22          |                            |
| Selected Account                              | MASULIPATNAM                         |                                              |                    |                            |
| Merchant Reference No                         | 711                                  | EEA0E7C4BC038E0430A012B3CD068                |                    |                            |
| Pay Date                                      | 200                                  | 9-08-24 13:47:17.0                           |                    |                            |
| TIN                                           | 320                                  | 00044004                                     |                    |                            |
| CIN                                           | 000                                  | 62400062524082009                            |                    |                            |
| HeadAccount for VAT                           | 304                                  | 88                                           |                    |                            |
| Amount for VAT                                | 1.2                                  | 5                                            |                    |                            |
| HeadAccount for CST                           | 0                                    |                                              |                    |                            |
| Amount for CST                                | 0                                    |                                              |                    |                            |
| HeadAccount for Interest                      | 304                                  | 92                                           |                    |                            |
| Amount for Interest                           | 2.25                                 |                                              |                    |                            |
| HeadAccount for Penalty                       | 0                                    |                                              |                    |                            |
| Amount for Penalty                            | 0                                    |                                              |                    |                            |
| Total Amount                                  | 3.5                                  |                                              |                    |                            |
|                                               |                                      | Confirm Reset                                |                    |                            |
|                                               | Click have to about this transaction | on and return to the Varala Cast Cultur Tran | unu eite           |                            |

In the above screen, the details of Account, Balance Amount, and Tax to be remitted would be visible. If the dealer is having more than one type of Account, he/she will have to select the Account from which the payment to be made. Further, click on the **'Confirm'** button. The below screen will appear on click of the **'Confirm'** button:

| State Ba<br>With you | ank of India<br>• all the way     |                                              |                  |              | Unline<br>Welcome : SBI      |
|----------------------|-----------------------------------|----------------------------------------------|------------------|--------------|------------------------------|
| previous sit         | te visit: 24-Aug-2009 13:47 IST   |                                              |                  |              |                              |
| erala Gov            | Cyber measury                     |                                              |                  | 24-Aug-      | 2009 [13:50 IST] 🕑 <u>He</u> |
| lease find b         | elow the last three transactions  | made by you for Kerala Govt Cy               | ber Treasury.    |              |                              |
| leference Ne         | Account No.                       | Branch Name                                  | Transaction Date | Amount (INR) | Status                       |
| 01824106             | 00000030444052610                 | KONKAN BHAVAN                                | 24-Aug-2009      | 6.00         | Success                      |
| 01823499             | 00000030444052610                 | KONKAN BHAVAN                                | 24-Aug-2009      | 7.00         | Success                      |
| 01821694             | 00000030444052610                 | KONKAN BHAVAN                                | 23-Aug-2009      | 7.00         | Success                      |
|                      | Merchant Reference No<br>Pay Date | 711EEA0E7C4BC038E04<br>2009-08-24 13:50:00.0 | 430AD12B3CD068   |              |                              |
|                      | TIN                               | 32000044004                                  |                  |              |                              |
|                      | HeadAccount for VAT               | 30488                                        |                  |              |                              |
|                      | Amount for VAT                    | 1.25                                         |                  |              |                              |
|                      | HeadAccount for CST               | 0                                            |                  |              |                              |
|                      | Amount for CST                    | 0                                            |                  |              |                              |
|                      | HeadAccount for Interest          | 30492                                        |                  |              |                              |
|                      | Amount for Interest               | 2.25                                         |                  |              |                              |
|                      | HeadAccount for Penalty           | 0                                            |                  |              |                              |
|                      | Amount for Penalty                | 0                                            |                  |              |                              |
|                      | Total Amount                      | 3.5                                          |                  |              |                              |
|                      |                                   | Confirm                                      | Back             |              |                              |

In the above screen, the dealer can verify and confirm the details related to his transaction, and click on the **'Confirm'** button. Then the below screen will appear:

|                                                    | Munue O K                               |                         |                            |                           |
|----------------------------------------------------|-----------------------------------------|-------------------------|----------------------------|---------------------------|
| https://www.onlinesbi.com/mercha                   | ant/merchantinter.htm                   |                         |                            | <ul> <li>Linis</li> </ul> |
| Debit Account De<br>Account No.<br>000000304440526 | etails<br>Description<br>10 Savings Acc | punt                    | Branch<br>KONKAN<br>BHAVAN |                           |
| Merchant Refere                                    | nce No 711EEA0E7                        | C4EC038E0430A012B3CC058 |                            |                           |
| Pay Date                                           | 2009-08-21                              | 4:30:23.0               |                            |                           |
| TIN                                                | 3200004400                              | 1                       |                            |                           |
| CIN                                                | 0006240006                              | 021082009               |                            |                           |
| HeadAccount for                                    | VAT 30488                               |                         |                            |                           |
| Amount for VAT                                     | 1.25                                    |                         |                            |                           |
| HeadAccount for                                    | CST 0                                   |                         |                            |                           |
| Amount for CST                                     | 0                                       |                         |                            |                           |
| HeadAccount for                                    | Interest 30492                          |                         |                            |                           |
| Amount for Intere                                  | est 2.25                                |                         |                            |                           |
| HeadAccount for                                    | Penalty 0                               |                         |                            |                           |
| Amount for Pena                                    | ity 0                                   |                         |                            |                           |
| Total Amount                                       | 3.5                                     | Loading                 |                            |                           |

Simultaneously, the Tax amount due would be deducted from the Dealer's Account and transferred to the Bank account. After successful deduction of amount from the dealer's account, the following screen will automatically appear.

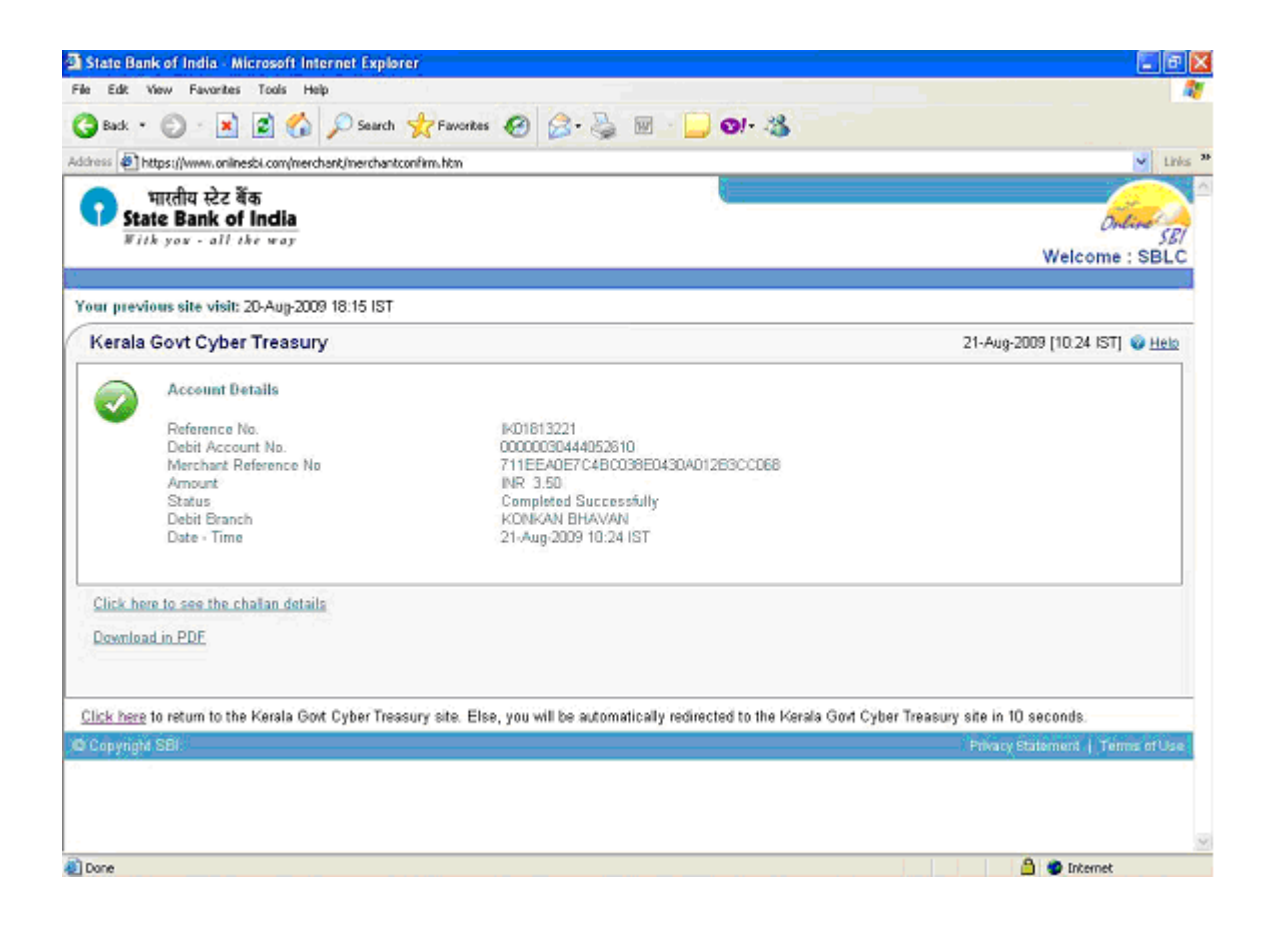

From this screen, the dealer can either take the printout of **'Tax Payment Counterfoil'** or Download and keep the same in **pdf** format. The format of **"Tax payment counterfoil"** is as shown below:

| https://www.onlinesbi.com/merchant/merchantviewchallan.h | itm?echequeNo=IK01813236@merchantCode=KV - Microsoft Internet Explorer   |  |  |  |  |  |
|----------------------------------------------------------|--------------------------------------------------------------------------|--|--|--|--|--|
|                                                          | بالترالية بركت قامة<br>State Bank of India<br>الترام بوعاد والارامة بعري |  |  |  |  |  |
|                                                          | Tax Payers Counterfoil                                                   |  |  |  |  |  |
| TIN : 32000044004                                        | Payment Status : Success                                                 |  |  |  |  |  |
| Received from                                            | 32000044004                                                              |  |  |  |  |  |
| Debit Account Number                                     | 00000030444052610                                                        |  |  |  |  |  |
| Amount                                                   | 3.50                                                                     |  |  |  |  |  |
| Amount in Words : Three Rupees Fifty Paise Only          | Bank Ref : IK01813236                                                    |  |  |  |  |  |
| Head of Accounts : 2009-08-21 10:26:54.0                 | Return reference No : 711EEA0E7C4BC038ED430A012B30C069                   |  |  |  |  |  |
| VAT0040                                                  |                                                                          |  |  |  |  |  |
| CST                                                      |                                                                          |  |  |  |  |  |
| Others                                                   |                                                                          |  |  |  |  |  |
| Date of Payment                                          | 21-Aug-2009 10:26:58                                                     |  |  |  |  |  |
|                                                          | Print                                                                    |  |  |  |  |  |
| Done                                                     | Internet                                                                 |  |  |  |  |  |

With in a time limit of 10 seconds, dealer will be automatically re-directed to the website of The Commercial Taxes Department along with that, **e- Chalan** will be displayed, and the submission of return will be completed automatically. The format of **e- chalan** is as shown below:

| KYAT - Windows Internet Explorer                     |                                                                                                    |                                                                                                  |                                 |                    |
|------------------------------------------------------|----------------------------------------------------------------------------------------------------|--------------------------------------------------------------------------------------------------|---------------------------------|--------------------|
| 🖉 🕑 🗢 🙋 http://210.212.239.49/web/iP/acroentPreceipt | Popup. (vp134alnED=-320000/WR0132/2009                                                                                                    | ×                                                                                                | 😫 🚧 🛪 🦅 Wheel Search            |                    |
| e Edit View Perorites Tools Help                     | and the second second sec |                                                                                                  |                                 |                    |
| Centerary and Search dictionary                      | Kanch 🕴 🖉 Web 🙆 Dictionary 🙆 1                                                                                                    | thesaurus 🍘 Encyclopedia 📓 Translate 📐 Games 🚺 Word of th                                        | e Day *                         | 🔍 Option           |
| Pavorites 🛛 🎪 🍘 Suggested Sites 🔹 🌃 Free Historial 🖉 | Web Sites Gallery •                                                                                                    |                                                                                                  |                                 |                    |
| S KNAT                                               |                                                                                                    |                                                                                                  | 💁 * 🔝 - 🖂 🖶 * Page - 1          | Safety - Tools - 🔞 |
| Sack to Home                                         |                                                                                                    |                                                                                                  |                                 |                    |
|                                                      |                                                                                                    |                                                                                                  |                                 |                    |
|                                                      |                                                                                                    |                                                                                                  |                                 | Print Clos         |
|                                                      | DEPARTM<br>THE KERALA<br>(                                                                                                    | ENT OF COMMERCIAL TAXES<br>VALUE ADDED TAX RULES, 2005<br>(e - Chalan)<br>Receipt for e-payment) |                                 |                    |
| Name of the dealer                                   | Anitha Sreeni                                                                                                    | Name of CTD Office                                                                               | rul                             |                    |
| Registration Reference                               | 32000044004                                                                                                    | Treasury Receipt Date                                                                            |                                 |                    |
| Bank's Reference                                     |                                                                                                    | Treasury Sequence Number                                                                         |                                 |                    |
| Remittance Date                                      |                                                                                                    | Purpose of Remittance                                                                            | Return                          |                    |
| Kerala Value Ad<br>0040 - 00 -                       | ided Tax Act<br>110-99                                                                                                    | Kerala Gene<br>004                                                                               | ral Sales Tax Act<br>0-00-102   |                    |
| VAT 1                                                | 0                                                                                                    | Tax Collections 99                                                                               |                                 |                    |
| PT 2                                                 | 0                                                                                                    | Surcharge 98                                                                                     |                                 |                    |
| Compounded tax 3                                     | 0                                                                                                    | Licence and Registration Fees 97                                                                 |                                 |                    |
| Registration Fee 4                                   | 0                                                                                                    | Other Receipts 95                                                                                |                                 |                    |
| Interest 5                                           | 0                                                                                                    | Kerala Tax<br>0045                                                                               | on Luxuries Act<br>- 00 - 105   |                    |
| Penalty 6                                            | 0                                                                                                    | Tax Collections 99                                                                               |                                 |                    |
| Compounding Fee 7                                    |                                                                                                    | Other Receipts 98                                                                                |                                 |                    |
| Licence Fee 8                                        |                                                                                                    | Kerala Mor<br>1475                                                                               | ney Lenders Act<br>5 - 00 - 200 |                    |
| Others 9                                             |                                                                                                    | Administration of Money Lenders Act 98                                                           |                                 |                    |
| Central Sale<br>0040 - 00                            | s Tax Act<br>) - 101                                                                                                    | Other Items 96                                                                                   |                                 |                    |
| Tax Collections- 99                                  | 0                                                                                                    | Kerala Agri<br>00                                                                                | Income Tax Act<br>122 - 00      |                    |
| Licence and Reg. Fee - 97                            |                                                                                                    | Tax Collection - 99 -<br>Gross Receipts 101                                                      |                                 |                    |
| Other Receipts - 96                                  |                                                                                                    | Surcharge - 99 -<br>Gross Receipts 103                                                           |                                 |                    |
| Kerala Tax on Pap                                    | er Lotteries Act                                                                                                    | Other Receipts - 99-                                                                             |                                 |                    |
| 0040 - 00                                            | - 000                                                                                                    | GIUSS Receipts duo                                                                               |                                 |                    |

The dealer can now take the printouts of Return, Acknowledgement and e-Chalan through the **'Print Return'** link.

If the printout of e-Chalan is taken soon after the completion of e-Payment process, the dealer will be able to view only the Bank Reference Number. Whereas, the print will contain Treasury Sequence number also, after 3 to 4 days of completion of e-Payment process.

Presumptive Tax and Advance Tax have been temporarily exempted from the e-Payment facility.